## How to apply for registration

**1** In the top right corner of the Medical Radiation Technologists Board's website, click "Login/Register"

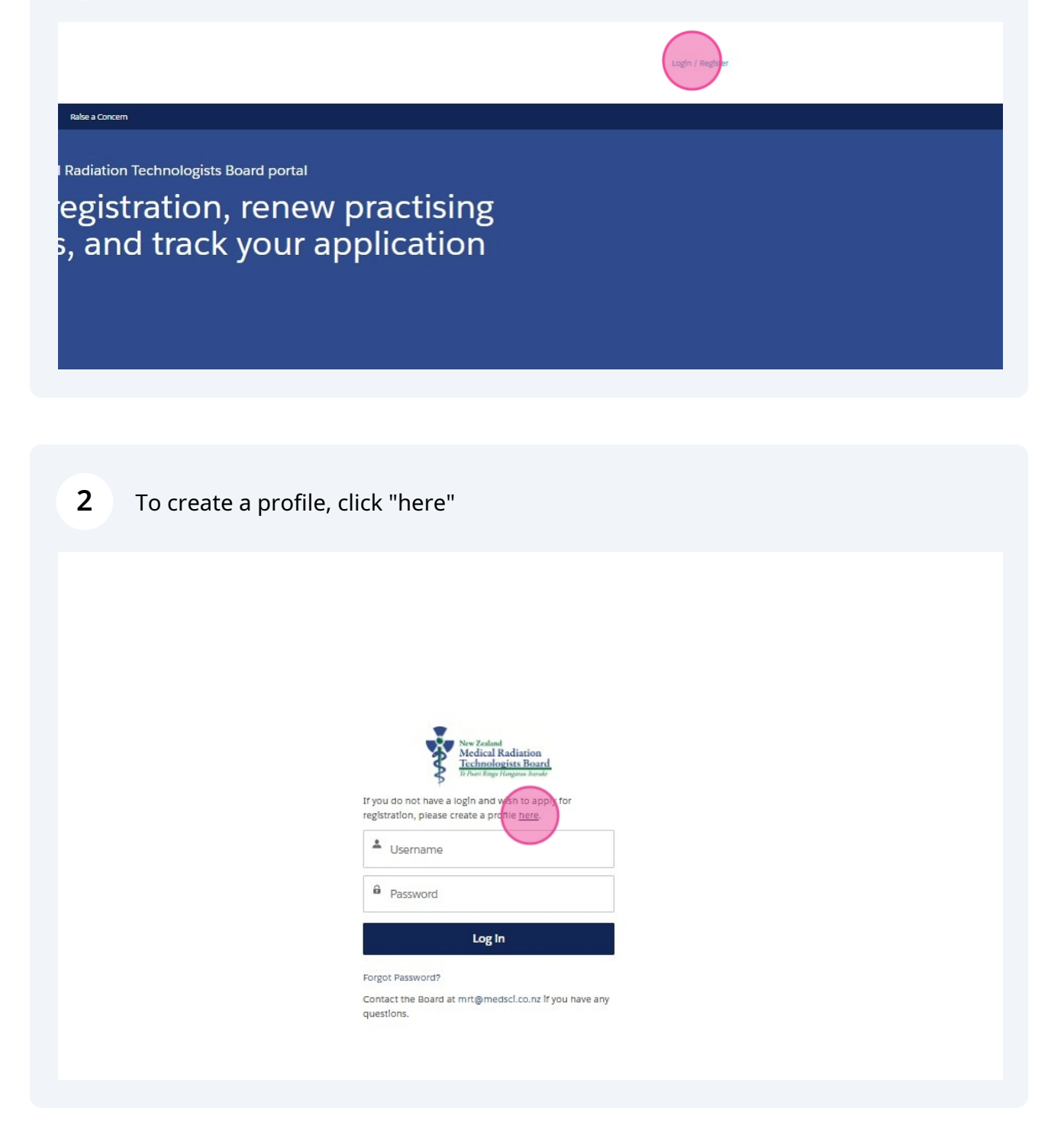

**3** Enter your legal first and last name, your email address, and create a password.

| your existing login details) by clicking on the link below. If you are |
|------------------------------------------------------------------------|
| unsure how to proceed, please contact us.                              |
|                                                                        |
| Already have an account? Log in here.                                  |
|                                                                        |
| By completing this form, you are consenting to have this               |
| information collected and securely stored by Te Poari Ringa            |
| Hangarau Iraruke   the Medical Radiation Technologists Board           |
| (the Board).                                                           |
|                                                                        |
| We will use personal information that you provide to us for the        |
| purposes for which you supplied it and for any other purpose           |
| under the Health Practitioners Competence Assurance Act 2003,          |
| and in line with the Privacy Act 2020.                                 |
|                                                                        |
| Please click here to view the Board's privacy policy for further       |
| information on how we handle your information.                         |
|                                                                        |
| 🛓 Irst Name                                                            |
|                                                                        |
|                                                                        |
| 🛓 Last Name                                                            |
|                                                                        |
|                                                                        |
| S Email                                                                |
|                                                                        |
|                                                                        |
| Create Password                                                        |
|                                                                        |
| A Confirm Parsword                                                     |
|                                                                        |
|                                                                        |
| Sign Lin                                                               |
| en en en                                                               |
|                                                                        |
|                                                                        |
|                                                                        |
|                                                                        |

4 Once you've created your account, select "Application Forms" from the banner near the top of the page.

| New Zealand<br>Medical Radiation<br>Technologists Board<br>Te Part Ringe Hangana Jourde       Home     Eligibility Check       Application Forms >     My Information >>       Raise a Concern |
|----------------------------------------------------------------------------------------------------|
| Welcome to the Medical Radiation Technologists Board portal<br>Apply for registration, renew practising<br>certificates, and track your application<br>status                                  |
| ✓ Outstanding Payments<br>No outstanding payments.                                                                                                    |

5

6

Assuming this is your first application for registration, you will need to select the "Registration Application" option to begin your online application.

| Home Eligibility Check Applicatio      | on Forms My Information V Raise a Concern   |
|----------------------------------------|---------------------------------------------|
| Registr<br>Welcome to the Medical      | an Application<br>gists Board portal        |
| Apply for re<br>certificates<br>status | on, renew practising<br>ck your application |
| Update contact details                 |                                             |

The introduction page provides some general information on the document requirements for registration.

Please note, you can use the "Save for Later" function at any point while completing the registration application form. By clicking save for later, you will receive a link to your draft application, which you can add to your browser 'favourites' to access again at a later date.

| Introduction                                                                                                    | Steps                                                                                                    |
|----------------------------------------------------------------------------------------------------|----------------------------------------------------------------------------------------------------|
|                                                                                                    | O Introduction                                                                                                    |
| egistration. The self-assessment tool does not guarantee you meet the registration requirements.                                                                                                    |                                                                                                    |
| tou must provide a duly completed application form, along with fee payment, before Te Poarl Ringa Hangarau Iraruke   the Medical Radiation Technologists Board<br>the Board) will consider your application. Your application will not be processed until all the relevant documents have been provided. | Review Contact Details                                                                                                    |
| f your documents are not in English, you must provide an additional copy that has been translated by a professional translator.                                                                                                    | Scope of Practice                                                                                                    |
| Jocumentation Requirement                                                                                                    | a autoriture                                                                                                    |
| A completed Aotearoa New Zealand application may include any number of the following documents:                                                                                                    | Qualifications                                                                                                    |
| Certified copy of your qualification certificate(s)                                                                                                    | Belgept Experience                                                                                                    |
| Two references (one personal and one professional)                                                                                                    | Kelevant experience                                                                                                    |
| Certified copy of your passport                                                                                                    |                                                                                                    |
| Evidence of name change                                                                                                    | <ul> <li>Language Requirements</li> </ul>                                                                                                    |
| <ul> <li>A criminal conviction notice that is no more than six months oid from each country you have lived and worked in for more than 12 months, including New</li> </ul>                                                                                                    | and a second second second                                                                                                    |
| Zealand.                                                                                                    | Registration                                                                                                    |
| Thesis/dissertation (If applicable)                                                                                                    |                                                                                                    |
|                                                                                                    | <ul> <li>Fitness to Practice</li> </ul>                                                                                                    |
| in addition to the above, internationally qualified applicants may need to provide any number of the following documents:                                                                                                    | Brulay Application                                                                                                    |
| Certified copy of passport                                                                                                    | Review Application                                                                                                    |
| Official academic transcript                                                                                                    | and the second second sec |
| Cilnical logbook                                                                                                    | Payment                                                                                                    |
| Full course curriculum (In English)                                                                                                    | 1244.1                                                                                                    |
| Thesis/dissertation (if applicable)                                                                                                    |                                                                                                    |
| <ul> <li>A letter from professional accreditation body confirming accreditation/recognition of the programme of study you completed for registration or license to</li> </ul>                                                                                                    |                                                                                                    |
| practise.                                                                                                    |                                                                                                    |
| <ul> <li>Evidence of registration and certificate of good standing from each registration authority you are registered with overseas</li> </ul>                                                                                                    |                                                                                                    |
| <ul> <li>Certificate of employment from each employer you have had in the last 5 years</li> </ul>                                                                                                    |                                                                                                    |
| CV/Resumé                                                                                                    |                                                                                                    |
| <ul> <li>Ev/dence of meeting the English language requirements (e.g. IELTS exam results)</li> </ul>                                                                                                    |                                                                                                    |
| in addition to the above. If you are applying for registration in a trainee scope of practice, you will need to provide the following information:                                                                                                    |                                                                                                    |
| <ul> <li>Evidence of enrolment in a Board-approved training course</li> </ul>                                                                                                    |                                                                                                    |
| The clinical site where you will be undertaking your training                                                                                                    |                                                                                                    |
| Name of your supervisor                                                                                                    |                                                                                                    |
| These documents are a legal requirement and non/sign of them is non-negotiable                                                                                                    |                                                                                                    |
| or more information on registration please contact the Bracia at mitigenesis ( on pz                                                                                                    |                                                                                                    |
|                                                                                                    |                                                                                                    |
| Save for later                                                                                                    |                                                                                                    |

Next, you will be asked to provide further contact details including your date of birth, any previous or preferred names, addresses, and a certified copy of your passport.

You will also be required to complete several privacy-related declarations.

| Te Poari Ringa Hengerau Ira                                                            | ard make                                                                                                    |                                                                                                    |                                                                                                    |
|----------------------------------------------------------------------------------------|----------------------------------------------------------------------------------------------------|----------------------------------------------------------------------------------------------------|----------------------------------------------------------------------------------------------------|
| ome Eilgibility C                                                                      | Check Application Forms V                                                                                                    | My Information 🗸                                                                                       | Raise a Concern                                                                                                    |
| Review Contact [                                                                       | Details                                                                                                    |                                                                                                    |                                                                                                    |
| Privacy Statement                                                                      |                                                                                                    |                                                                                                    |                                                                                                    |
| Under the Health Practiti<br>Board) is legally required<br>to have this information of | oners Competence Assurance Act 2003 (HP<br>to collect personal Information for the purp<br>collected and securely stored by Te Rangato       | CA Act), Te Poarl Ringa Hanga<br>ooses of registration and recert<br>pu Půtalao a Rongoå   the Me      | rau Iraruke   the Medicai Radiation Technologists Board (the<br>dification. By completing this application form, you are consenting<br>dicai Sciences Secretariat on behair of the Board.                      |
| We will use personal info<br>practitioner, and for any<br>information with the Min     | rmation that you provide to us for the purpo<br>other purpose under the HPCA Act, and in i<br>listry of Health and other relevant bodies for | oses for which you supplied it,<br>Ine with the Privacy Act 2020.<br>r workforce planning and othe     | Including assessing your eligibility for registration as a health<br>The HPCA Act requires the Board to provide some personal<br>r purposes.                                                                   |
| Please click here to view                                                              | the Board privacy policy for further informat                                                                                                | tion on how we handle your in                                                                          | formation.                                                                                                    |
| 🗌 I agree                                                                              | Please note, by completing<br>when you need to confirm<br>all the necessary legal requ                                                       | g this application form, you are<br>that something is true. It is yo<br>ulrements. Making a faise deci | e making a statutory deciaration. You make a statutory deciaration<br>sur responsibility to make sure your deciaration is correct and meets<br>aration, per section 172 of the Health Practitioners Competence |
| Contact Details                                                                        | Assurance Act 2003, Is an                                                                                                    | offence and punishable on co                                                                           | nviction to a fine not exceeding \$10,000.                                                                                                    |
| Contract Detans                                                                        |                                                                                                    |                                                                                                    |                                                                                                    |

On the next page, you must provide information regarding the profession and scope of practice you wish to apply for registration within.

| Home   | Eligibility Check | Appilcation Forms 🗸               | My Information 🗸 | Raise a Concern |                                                                                                    |
|--------|-------------------|-----------------------------------|------------------|-----------------|----------------------------------------------------------------------------------------------------|
| Save f | of Practice       | ish to apply for registration in? |                  | Previous Next   | Steps Introduction Review Contact Details Scope of Practice Qualifications Relevant Experience Language Requirement Registration Fitness to Practice Review Application |

7

8

9

## Next, you will be required to provide information and documents related to your qualification(s) or degree(s).

| Home Eligibility Check                                                                                                    | Appilcation Forms 🗸                                                                                                    | My Information 🗸                                                                                                    | Ralse a Concern                                                                                                    |                        |                                                             |
|----------------------------------------------------------------------------------------------------|----------------------------------------------------------------------------------------------------|----------------------------------------------------------------------------------------------------|----------------------------------------------------------------------------------------------------|------------------------|-------------------------------------------------------------|
| Qualifications                                                                                                    | rredited New Zealand Orielfing                                                                                                    | itlans?-                                                                                                    |                                                                                                    | Si                     | teps                                                        |
| <ul> <li>Bachelor of Medical Imaging fragment</li> <li>Bachelor of Applied Science (M</li> <li>Bachelor of Applied Science (Me</li> <li>Bachelor of Medical Imaging (H</li> <li>Bachelor of Medical Imaging Sc</li> <li>does not apply retrospectively</li> </ul> | m Ara Institute of Canterbury<br>edical Imaging Technology) for<br>dical Imaging Technology) for<br>dical Imaging) from Unitec Inst<br>onours) from the University of J<br>lence from FiJI National University<br>t, therefore, If you graduated | m the Universal College of Learr<br>Itute of Technology<br>Auckland<br>Ity AND graduated in 2023 or ia<br>prior to 2023, you must appi | ilng (UCOL)<br>iter. (This programme was accredited in 2023. Accre<br>r for registration through the internationally qualifie | ditation<br>d pathway) | Revlew Contact Det     Scope of Practice     Qualifications |
| *Please select:                                                                                                    |                                                                                                    |                                                                                                    |                                                                                                    |                        | Relevant Experience                                         |
| Qualification Information                                                                                                    |                                                                                                    |                                                                                                    |                                                                                                    | •                      | Language Requirem                                           |
| Please enter your qualification deta<br>You can add up to 10 qualifications                                                                                                    | Is below.<br>to support your appilcation.                                                                                                    |                                                                                                    |                                                                                                    |                        | Registration<br>Fitness to Practice                         |
|                                                                                                    |                                                                                                    |                                                                                                    |                                                                                                    | Add                    | Review Application                                          |
| Dotails                                                                                                    |                                                                                                    |                                                                                                    |                                                                                                    | Ĩ                      | Drumont                                                     |

**10** Next, you will be asked for an overview of any work you may have completed that is relevant to the scope of practice you are applying for registration in.

| Releva        | ant Experience                                                                                                   |                                      |                                     |                     |                           |           |                        |
|---------------|----------------------------------------------------------------------------------------------------|--------------------------------------|-------------------------------------|---------------------|---------------------------|-----------|------------------------|
| ✓ Me          | -                                                                                                    |                                      |                                     |                     |                           | St        | eps                    |
| ✓ Me          |                                                                                                    |                                      |                                     |                     |                           |           | 101010000000000        |
| ~ IVIE        | dical Imaging Technolo                                                                                           | alet                                 |                                     |                     |                           | 0         | Introduction           |
| 100210-000020 | alcar inaging recimolo                                                                                           | Pist                                 |                                     |                     |                           |           | Review Contact Details |
| How           | v many hours per week on av                                                                                      | erage have you worked within th      | te following modailties? An esti    | mate is acceptable. |                           | ĭ         |                        |
| Mod           | dailty                                                                                                    | Year 1 (most recent)                 | Year 2 (preced)                     | ng year 1)          | Year 3 (preceding year 2) |           | Scope of Practice      |
| Xray          | Ý                                                                                                    |                                      |                                     |                     |                           |           |                        |
| СТ            |                                                                                                    |                                      |                                     |                     | 1                         | า 0       | Quailfications         |
|               |                                                                                                    |                                      |                                     |                     | ] [                       |           |                        |
| Fluo          | proscopy                                                                                                    |                                      |                                     |                     |                           | 0         | Relevant Experience    |
| Catr          | heterisation Laboratory                                                                                          |                                      |                                     |                     | 1                         | i   [     |                        |
|               |                                                                                                    |                                      |                                     |                     |                           | _       • | Relevant Experience Do |
| Inte          | erventional Radiology                                                                                            |                                      |                                     |                     |                           |           | Language Regularement  |
|               | and the second second second second second second second second second second second second second second second | ather madelities within the last the |                                     |                     |                           | -) ī      | cangaage nedanement    |
| rsa.          | ive you regularly worked in any o                                                                                | other modalisies within the last thr | ee years that are not listed above? | <u>101.</u>         |                           | - L       | Registration           |
|               |                                                                                                    |                                      |                                     |                     |                           |           |                        |
|               |                                                                                                    |                                      |                                     |                     |                           |           | Fitness to Practice    |
| - Pie         | ease select the types of examin                                                                                  | nations you have regularly comple    | eted within the last three years:   | 0                   |                           |           |                        |
|               | Thorax                                                                                                    |                                      |                                     |                     |                           |           | Review Application     |
|               | Abdomen                                                                                                    |                                      |                                     |                     |                           |           |                        |
|               | Shoulder girdle and upper ilr                                                                                    | mb                                   |                                     |                     |                           |           | Payment                |

**11** Next you will be asked to provide the required documents (determined by your prior answers), and the contact details of your personal and professional referee

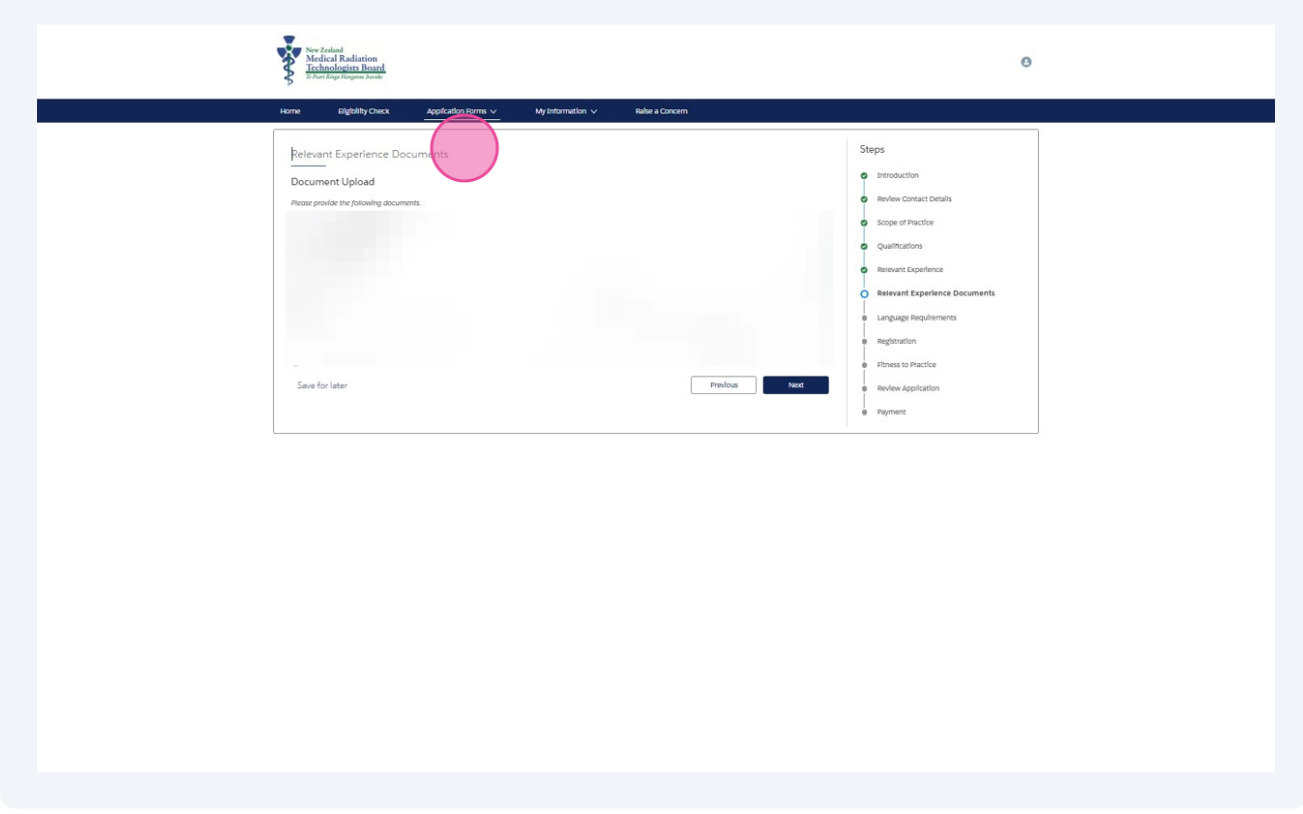

**12** The Language Requirements page will request specific information from you based on your prior answers.

The information provided will be reviewed by our regulation team to determine whether any further information is required.

| Home             | Eligiblilty Check                                                                                               | Application Forms 🗸                                                                                         | My Information 🗸                           | Ralse a Concer               | n        |            |                                                                                                    |
|------------------|----------------------------------------------------------------------------------------------------|----------------------------------------------------------------------------------------------------|--------------------------------------------|------------------------------|----------|------------|----------------------------------------------------------------------------------------------------|
| Langu<br>Rom the | iage Requirements<br>I have read and accep<br>Information you have prov<br>I understand this is an<br>for later | t the Board's English Language (<br>Ided, it appears you meet <b>path</b><br>Indication only and my applica | bolicy.<br>way 1 of the English language p | bollcy.<br>s been submitted. | Previous | Vext Steps | troduction<br>eview Contac<br>cope of Practi<br>uailfications<br>elevant Exper<br>anguage Rec<br>anguage Rec |

**13** Then, you will be asked for information regarding any other registrations you hold or have previously held with other regulatory bodies

|                                        | Application Forms V                      | My Information 🗸                                                                                                    | Ralse a Concern                 |         |     |                                           |
|----------------------------------------|------------------------------------------|----------------------------------------------------------------------------------------------------|---------------------------------|---------|-----|-------------------------------------------|
| Registration                           |                                          |                                                                                                    |                                 |         | St  | eps                                       |
| * Have you ever been registered with   | another resistration (professional au    | thority in any country or jurisdictic                                                                                                    | n (including New Zealand)?      |         | 0   | Introduction                              |
|                                        |                                          |                                                                                                    |                                 |         | - 0 | Review Contact Details                    |
| * Have you previously had an applicat  | ion for registration or a practising ce  | rtificate declined by a professional                                                                                                    | body or registration authority? |         |     | Scope of Practice                         |
| *Mana unit basis subject to any disci- | Energy proceedings of the unit of the    | the subject to any professional inco                                                                                                    | rination?                       |         |     | Quailfications                            |
|                                        | initially processings of the job current | and the second second | angunana.                       | ,       |     | Relevant Experience                       |
| Save for later                         |                                          |                                                                                                    | Prevlou                         | is Next |     | Relevant Experience Do                    |
|                                        |                                          |                                                                                                    |                                 |         | 0   | Language Requirements                     |
|                                        |                                          |                                                                                                    |                                 |         | 0   | Registration                              |
|                                        |                                          |                                                                                                    |                                 |         |     |                                           |
|                                        |                                          |                                                                                                    |                                 |         |     | Fitness to Practice                       |
|                                        |                                          |                                                                                                    |                                 |         | ĺ   | Fitness to Practice<br>Review Application |

**14** You will need to provide information regarding your fitness to practice, and apply for a criminal history check through Fit2Work.

| - Contract | Eligibility Check             | Application Forms 🗸                    | My Information 🗸    | Ralse a Concern |   |
|------------|-------------------------------|----------------------------------------|---------------------|-----------------|---|
| Eitnes     | s to Practice                 | )                                      |                     |                 | _ |
| *Deveu     |                               | ando you have any criminal charges     | - nandina?          |                 |   |
| Doyou      | nave any criminal convictions | tor do you have any criminal charges   | , penung:           |                 | - |
| * Do you   | have an physical or mental co | anditions that may affect your ability | to practice safely? |                 |   |
|            |                               |                                        |                     |                 | _ |
|            |                               |                                        |                     |                 |   |
| 1201       | 5 (1989) . Tai 1996           |                                        |                     |                 |   |

**15** You will be asked to confirm whether you are completing the application from within New Zealand and complete some final declarations

| New Zealand<br>Medical Rata<br>Te Hurr Ringe Ham                                                          | diation<br>ts Board<br>gauge Bande                                                                                                    |
|----------------------------------------------------------------------------------------------------|----------------------------------------------------------------------------------------------------|
| Home Elgi                                                                                                 | bility Check Application Forms ∨ My Information ∨ Raise a Concern                                                                                                    |
| Review Appli<br>Disclaimer<br>Please note the Bo<br>Current Locat<br>*Tam completing th<br>Final Declarat | bard estimates applications can take up to 12 weeks to process from the date all requested documents have been provided. tion Information his application from within New Zealand tions                                        |
| I agree                                                                                                   | I declare that all statements made by me on this application are true and correct                                                                                                    |
| I agree 🔮                                                                                                 | If further information is requested, I agree to provide the required information within three months of submitting this appli                                                                                                  |
| I agree                                                                                                   | I understand that If I am registered, I will be subject to practise in accordance with the following policies: Code of Ethical G<br>Competence Standards, Practising Certificates policy, and the Recertification (CPD) policy |
| I agree                                                                                                   | I understand my application will not be assessed until I have provided all relevant information that has been requested, and the applicable fee                                                                                |
|                                                                                                    |                                                                                                    |

**16** Finally, you will need to complete payment for your application.

| F         | or surges a surger of a surger                                                                                                    |                     |                         |                           |            |                                                             |
|-----------|----------------------------------------------------------------------------------------------------|---------------------|-------------------------|---------------------------|------------|-------------------------------------------------------------|
| Home      | Eilgiblilty Check                                                                                                    | Application Forms V | My Information $ \lor $ | Raise a Concern           |            |                                                             |
| Payme     | ent                                                                                                    |                     |                         |                           | Ple<br>you | ase ensure all information yo<br>ur application is correct. |
| Please en | Please ensure all information you have submitted in your application is correct.                                                        |                     |                         |                           |            | eps                                                         |
| Based on  | Based on the Information you have provided in your application, you will be charged the Aotearoa New Zealand graduate registration fee. |                     |                         |                           |            | Introduction                                                |
| 🗸 I und   | ✓ I understand that the application fee is non-refundable                                                                               |                     |                         |                           |            | Review Contact Details                                      |
|           |                                                                                                    |                     |                         | Priced to Payment Gateway |            | Scope of Practice                                           |
|           |                                                                                                    |                     |                         |                           | 0          | QuaiIncations                                               |
| Save      |                                                                                                    |                     |                         |                           | 0          | Relevant Experience Docu                                    |
|           |                                                                                                    |                     |                         |                           | 0          | Language Requirements                                       |
|           |                                                                                                    |                     |                         |                           | 0          | Registration                                                |
|           |                                                                                                    |                     |                         |                           | 0          | Fitness to Practice                                         |
|           |                                                                                                    |                     |                         |                           | 0          | Review Application                                          |
|           |                                                                                                    |                     |                         |                           |            | Paymont                                                     |